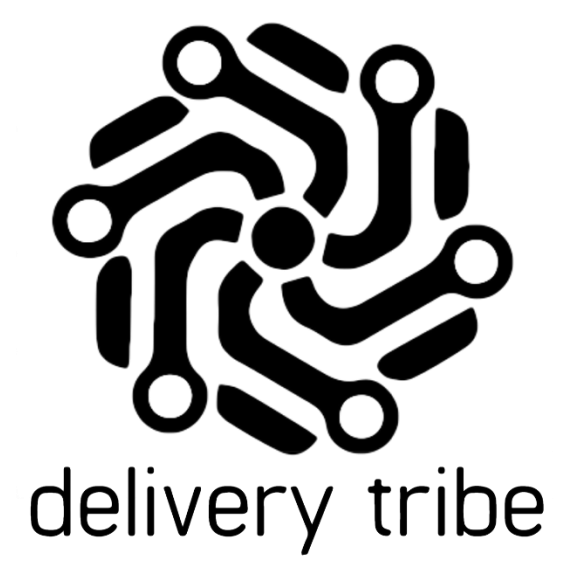

## DELIVERY ADMIN QUICK GUIDE ON SCHEDULING

2020

## **Module Objective:**

This user guide will assist the operator/manager in creating schedules in Delivery Admin.

## **Module Outcomes:**

• Customers will be able to view orders for the next 7 days.

\*This feature is only enabled for specific stores/brands.

## **Delivery Admin**

From the home screen >select "deliveries" on the top left-hand side.

| 😣 deliveree | Home | Deliveries | *  | Search Today's Deliveries |
|-------------|------|------------|----|---------------------------|
| Das         | shb  | oa         | rd | 2021-08-10                |

From the Delivery Admin page, the "Schedule" button appears next to the calendar icon on the top righthand corner.

| 😞 deliver                                                                                                    | ee Home                                                      | Deliveri | es 🗸  | Search |          |          |     |       |    |      |    | 1 4 |
|----------------------------------------------------------------------------------------------------|--------------------------------------------------------------|----------|-------|--------|----------|----------|-----|-------|----|------|----|-----|
| Delive                                                                                                    | ery Adı                                                      | min      |       |        |          |          |     |       |    |      | _  |     |
| + New Delivery ● In Progress Map Image: History C Refresh Image: History Image: History |                                                              |          |       |        |          |          |     |       |    |      |    |     |
| New (0)                                                                                                    | New (0) Assigned (0) En Route (0) Delivered (0) Problems (0) |          |       |        |          |          |     |       |    |      |    |     |
| Deliveries currently being delivered by a driver.                                                                                                    |                                                              |          |       |        |          |          |     |       |    |      |    |     |
| #↓                                                                                                    | MBD 🕄                                                        | .↓†      | ETA 🕄 | Į≟.    | Driver 🕸 | Customer | .↓† | Value | J↑ | Trip | J↑ | 1¢  |
| No data available in table                                                                                                    |                                                              |          |       |        |          |          |     |       |    |      |    |     |
| Mark Se                                                                                                    | ected as Deliv                                               | ered     |       |        |          |          |     |       |    |      |    |     |
|                                                                                                    |                                                              |          |       |        |          |          |     |       |    |      |    |     |

The schedule/planner view will assist the operator/manager in planning ahead.

If there are no orders for the next seven days, the operator/manager will see the message below:

| 😔 deliveree Home Deliveries 👻 Search          | • • |  |  |  |  |
|-----------------------------------------------|-----|--|--|--|--|
| 7 Day Delivery Schedule                       |     |  |  |  |  |
| Starting Monday 06 April                      |     |  |  |  |  |
| There are no deliveries planned for this week |     |  |  |  |  |

As future-dated orders come in, they will populate on the Schedule page.

The operator/manager will see:

- Order Number
- Time Due
- Customer

| 😔 deliveree              | Home Deliveries | ♥ Search     |  |  |  |
|--------------------------|-----------------|--------------|--|--|--|
| 7 Day Delivery Schedule  |                 |              |  |  |  |
| Starting Monday 06 April |                 |              |  |  |  |
| Monday 06                | April View Day  |              |  |  |  |
| #                        | Time Due        | Customer     |  |  |  |
| 12811583                 | 08:01           | CUSTOMER ONE |  |  |  |

If the operator wishes to see the order details, they will select view on the right.

| 😣 deliveree | Home Deliveries           | Search       |      |  |  |  |  |  |  |
|-------------|---------------------------|--------------|------|--|--|--|--|--|--|
| 7 Day D     | 7 Day Delivery Schedule   |              |      |  |  |  |  |  |  |
| Starting T  | Starting Tuesday 07 April |              |      |  |  |  |  |  |  |
| Friday 10 A |                           |              |      |  |  |  |  |  |  |
| FILLAY TO A |                           |              |      |  |  |  |  |  |  |
| #           | Time Due                  | Customer     |      |  |  |  |  |  |  |
| 12812895    | 13:32                     | Customer One | View |  |  |  |  |  |  |
|             |                           |              |      |  |  |  |  |  |  |
| Next 🔰      |                           |              |      |  |  |  |  |  |  |
|             |                           |              |      |  |  |  |  |  |  |
|             |                           |              |      |  |  |  |  |  |  |

The operator/manager can page to the following day by selecting at the bottom of the screen.

The order information will then pop up and all the details can be seen.

This includes, Store, Delivery Value, Delivery Details and for which day the delivery has been scheduled.

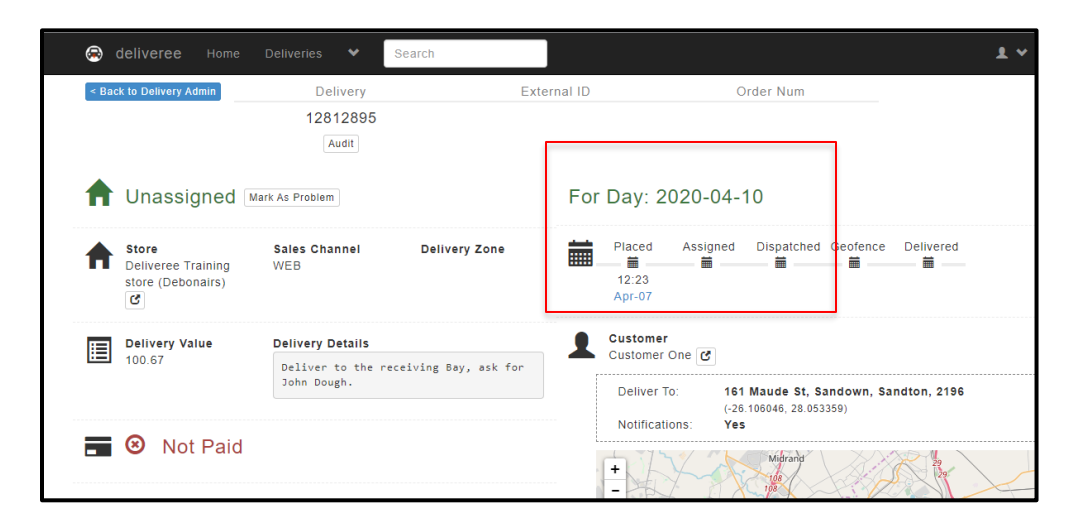

These orders can be GROUPED if there is more than one order, but they cannot be ASSIGNED until the day they are due.

Once the order is marked as delivered by the driver, it will still show on the schedule as reference for the operator/manager.